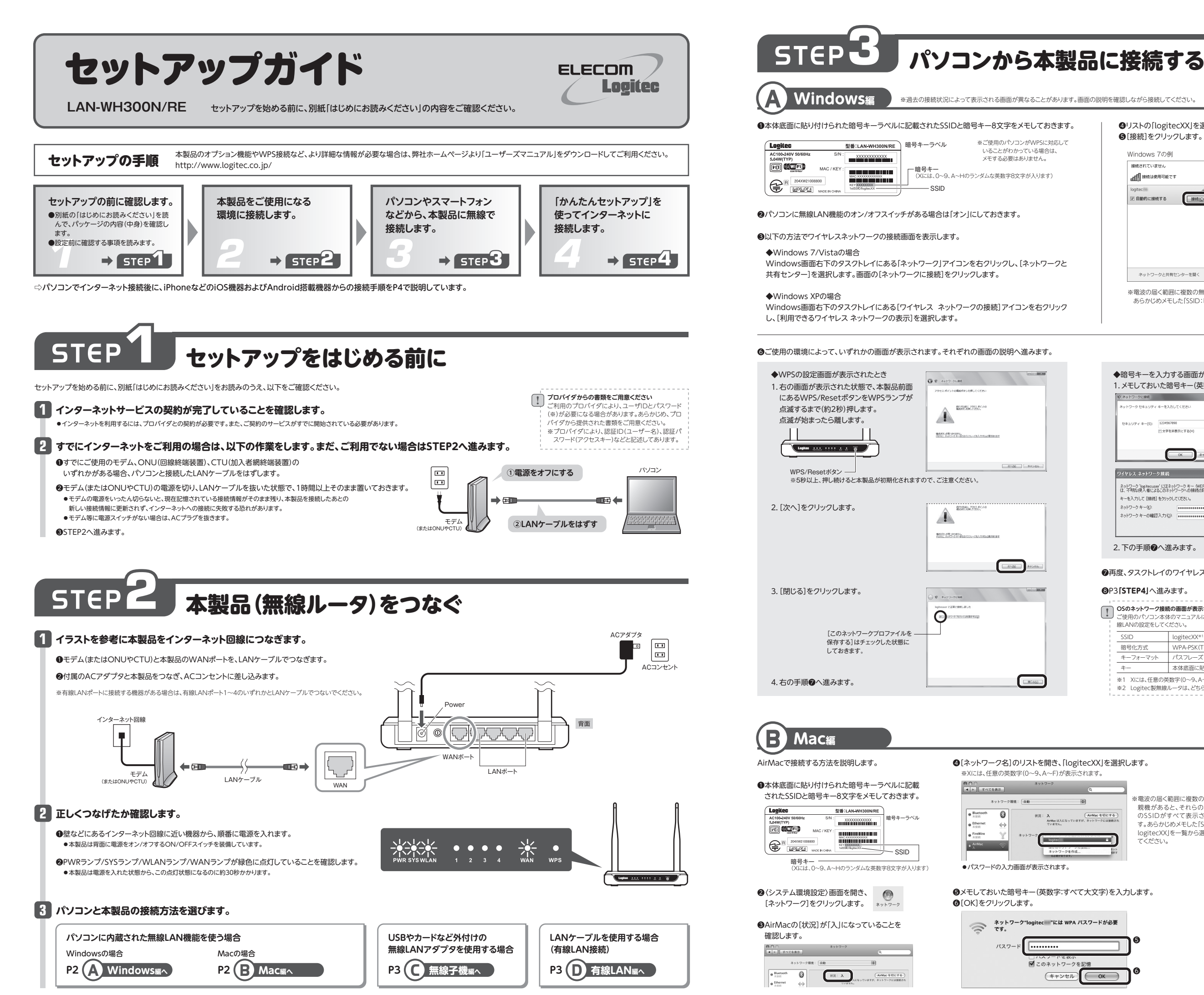

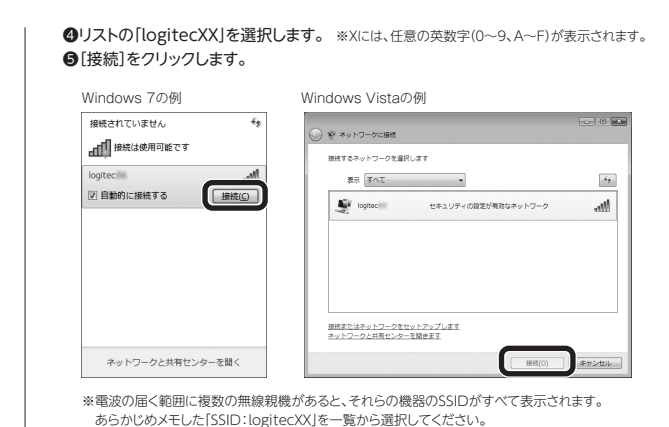

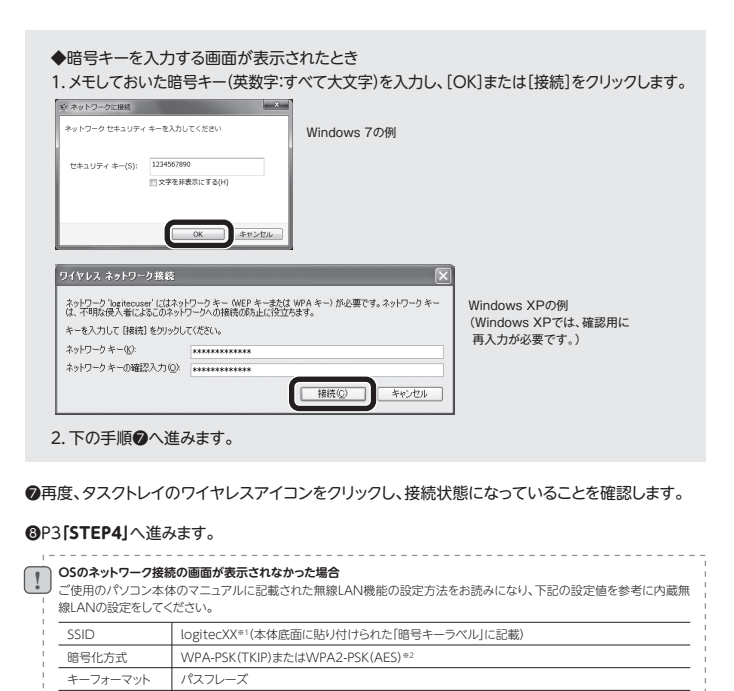

本体底面に貼り付けられた「暗号キーラベル」の8文字の半角英数字(すべて大文字

※1 Xには、任意の英数字(0~9、A~F)が表示されます。

※2 Logitec製無線ルータは、どちらの設定でも接続できるように設定されています。

| を選択します。                                                                                                | <ul> <li>✔AIrMacの[状況]か]接続]になっていることを確認します。</li> <li>③[適用]をクリックし、画面を閉じます。</li> </ul>                                                                                                    |
|----------------------------------------------------------------------------------------------------|----------------------------------------------------------------------------------------------------|
| *電波の届く範囲に複数の無線<br>現機があると、それらの機器<br>のSSIDがすべて表示されま<br>す。あらかじめメモレた[SSID:<br>logiteCXX]を一覧から選択し<br>てください。 | キットワーク     キットワーク     キットワーク理想: 価値     まットワーク理想: 価値     まットワーク理想: 価値     ・     ・     ・     ・     ・     ・     ・     ・     ・     ・     ・     ・     ・     ・     ・     ・     ・     ・     ・     ・     ・     ・     ・     ・     ・     ・     ・     ・     ・     ・     ・     ・     ・     ・     ・     ・     ・     ・     ・     ・     ・     ・     ・     ・     ・     ・     ・     ・     ・     ・     ・     ・     ・     ・     ・     ・     ・     ・     ・     ・     ・     ・     ・     ・     ・     ・     ・     ・     ・     ・     ・     ・     ・     ・     ・     ・     ・     ・     ・     ・     ・     ・     ・     ・     ・     ・     ・     ・     ・     ・     ・     ・     ・     ・     ・     ・     ・     ・     ・     ・     ・     ・     ・     ・     ・     ・     ・     ・     ・     ・     ・     ・     ・     ・     ・     ・     ・     ・     ・     ・     ・     ・     ・     ・     ・     ・     ・     ・     ・     ・     ・     ・     ・     ・     ・     ・     ・     ・     ・     ・     ・     ・     ・     ・     ・     ・     ・     ・     ・     ・     ・     ・     ・     ・     ・     ・     ・     ・     ・     ・     ・     ・     ・     ・     ・     ・     ・     ・     ・     ・     ・     ・     ・     ・     ・     ・     ・     ・     ・     ・     ・     ・     ・     ・     ・     ・     ・     ・     ・     ・     ・     ・     ・     ・     ・     ・     ・     ・     ・     ・     ・     ・     ・     ・     ・     ・     ・     ・     ・     ・     ・     ・     ・     ・     ・     ・     ・     ・     ・     ・     ・     ・     ・     ・     ・     ・     ・     ・     ・     ・     ・     ・     ・     ・     ・     ・     ・     ・     ・     ・     ・     ・     ・     ・     ・     ・     ・     ・     ・     ・     ・     ・     ・     ・     ・     ・     ・     ・     ・     ・     ・     ・     ・     ・     ・     ・     ・     ・     ・     ・     ・     ・     ・     ・     ・     ・     ・     ・     ・     ・     ・     ・     ・     ・     ・     ・     ・     ・     ・     ・     ・     ・     ・     ・     ・     ・     ・     ・     ・     ・     ・     ・     ・     ・     ・     ・     ・     ・     ・     ・     ・     ・     ・     ・     ・     ・     ・     ・     ・     ・     ・     ・     ・     ・     ・     ・     ・     ・                                                                                                    |
| )を入力します。                                                                                               | ● FireWise<br>■ SUM<br>■ SUM<br>■ |
| <sup>56</sup> 8₹                                                                                       | ・・・・・・・・・・・・・・・・・・・・・・・・・・・・・・・・・・・・                                                                                                    |

### 2

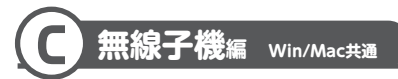

無線子機(無線アダプタ)に付属の説明書をお読みになり、接続先一覧の中から、本製品のSSID 「logitecXX」に接続してください。本製品に接続できることを確認したら、このあとの「STEP4」へ進 みます。

| SSID         logitecXX*1(本体底面に貼り付けられた「暗号キーラベル」」に記載           暗号化方式         WPA-PSK(TKIP)またはWPA2-PSK(AES)*2 |                                | logitecXX**(本体底面に貼り付けられた「暗号キーラベル」に記載)   |  |  |  |
|----------------------------------------------------------------------------------------------------|--------------------------------|-----------------------------------------|--|--|--|
|                                                                                                    |                                | WPA-PSK(TKIP)またはWPA2-PSK(AES)*2         |  |  |  |
|                                                                                                    | キーフォーマット                       | パスフレーズ                                  |  |  |  |
|                                                                                                    | +                              | 本体底面に貼り付けられた「暗号キーラベル」の8文字の半角英数字(すべて大文字) |  |  |  |
|                                                                                                    | ※1 Xには、任音の英数字(N~9 A~F)が表示されます。 |                                         |  |  |  |

※2 Logitec製無線ルータは、どちらの設定でも接続できるように設定されています。

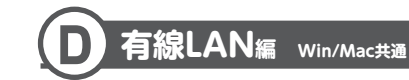

●本製品(無線ルータ)の背面にあるLANポートと、パソコンのLANポートをLANケーブルでつなぎます。

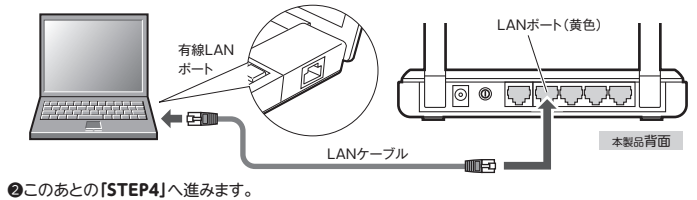

# インターネットに接続する

#### **1** Internet Explorerなどのブラウザを起動します。 \* ※ご契約のインターネット回線によっては、自動的にインターネットに接続することがあります。正常に接続できた 場合は、この先の作業は必要ありません。

2 アドレス欄に「http://192.168.2.1」と入力し、キーボードの [Enter]キーを押します。

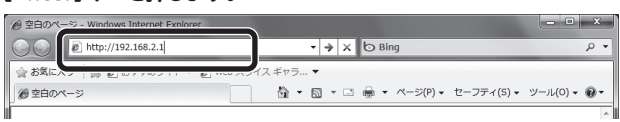

#### ●認証画面が表示されます。

- アドレスを入力しても接続が見つからなかった場合 フレッツ光やフレッツADSLなど[PPPoE接続]でインターネットをご利用の場合で、アドレスを入力しても接続先が 見つからない場合は、本製品(弊社ルーク)にPPPoEの設定をする必要があります。 Intermet Exploret\_BUIGある[ジール]-[インターネットオプション]を選択し、[接続] タブで[ダイヤルしない]に チェックを入れ、[OK]をクリックしてください。
- \*\*NTT西日本の「フレッツ光プレミアム」では、この設定は不要です。

| 3 | 本製品のユーザー名とパスワードを<br>入力し、[OK]をクリックします。 |          |                      | Windows セキュリティ Wireless Access Point のサーバー 192.168.2.1 にはユーザー名とバス フードが必要です。 |     |
|---|---------------------------------------|----------|----------------------|-----------------------------------------------------------------------------|-----|
|   | ■初期値                                  |          | Windows 70           | 送信することを要求しています (安全な接続を使わない基本的な認識                                            | i)- |
|   | ユーザー名                                 | admin    | - Windows 765<br>画面例 | admin                                                                       |     |
|   | パスワード                                 | admin    |                      |                                                                             |     |
|   | <ul> <li>本製品の設定</li> </ul>            | ユーティリティカ | 「表示されます。             | ок <i><b></b>≉т&gt;t</i>                                                    | 96  |

## 4 左メニューにある[かんたんセットアップ]をクリックします。

|                                                     | itec                                                                                                    | LAN-WH300N/RE                                                                                            |
|-----------------------------------------------------|----------------------------------------------------------------------------------------------------|----------------------------------------------------------------------------------------------------|
| かんたんセットア<br><br>キットワーク                              | ップ<br>ステータス<br>ファームウェア Ver: 3127Bui                                                                             | 4110725 R4.40167h                                                                                        |
| [次へ]                                                | をクリックします。                                                                                                    | _                                                                                                    |
| かんたんセ                                               | ットアップ                                                                                                    |                                                                                                    |
| かんたんセット<br>続ける場合に<br>終了する場合                         | アップは基本のネットワーク設定を行います。<br>3. 次へボタンを押してください。<br>計ま、終了ボタンを押してください。                                                 |                                                                                                    |
|                                                     |                                                                                                    |                                                                                                    |
|                                                     |                                                                                                    | J                                                                                                    |
| かんたんセ<br>心ターネットの<br>自動機能を選                          | ットアップ - WAN接続<br>DJR統方式を選択します。<br>DJR統治式を選択して次に、<br>ない場合、手助で現成方式を推出します。オブション<br>- Mana - Hark Stan Mark Art かす。 |                                                                                                    |
| © PPPoE -                                           | フッツ光やeo光等で使用されるPPPoEを使った方式です。                                                                                   |                                                                                                    |
| ◎ DHCP-D<br>◎ 國定IP-                                 | Pサーバから自動対コドアドレス意味得する方式です。<br>オドイダから指定された固定のドアドレス等を使用する方式です。<br>戻る 次へ                                            |                                                                                                    |
| 自動検出                                                | 本製品が自動的に接続方式を<br>検出します。                                                                                         | PPPoEと検出した場合 → <b>手順</b> 2 へ進みます<br>固定IPと検出した場合 → <b>手順</b> 2 へ進みます<br>DHCP接続と検出した場合 → <b>手順</b> 3 へ進みます |
| PPPoE PPPoE接続を利用するプロバイ:<br>います。→ <b>手順 1</b> へ進みます。 |                                                                                                    | 合に選択します。フレッツ光やeo光などで利用されて                                                                                |
| DHCP                                                | DHCPサーバから自動的にインターネ<br>ダの場合に選択します。Yahoo!BB、ケ                                                                     | ットのIPアドレスを取得するDHCP機能を利用するプロ<br>ーーブルTVなどで利用されています。→ <b>手順 </b> へ進み                                        |
| 固定IP                                                | プロバイダなどからオプションで、「固?<br>→ <b>手順 7</b> へ進みます。                                                                     | 定IPサービス」を受けられる場合に選択します。                                                                                  |

# 7 必要な情報を入力します。入力後、[次へ]をクリックし、手順 🖪 へ 進みます。

#### ■PPPoEを選択した場合・自動検出でこの画面が表示された場合

ご契約のプロバイダより提供されたユーザー名(ユーザーIDなど)とパスワードを入力します。

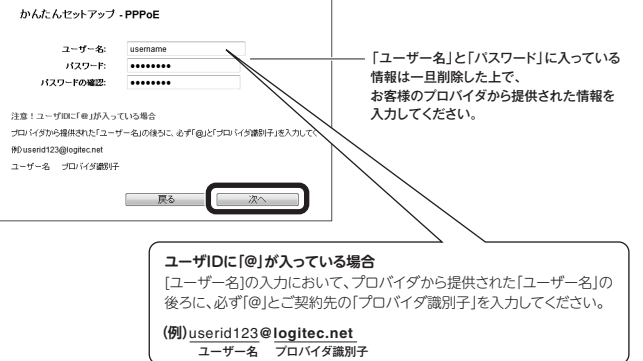

# ■固定IPを選択した場合・自動検出でこの画面が表示された場合 プロバイダから提供された、IPアドレス、サブネットマスク等の情報を入力します。

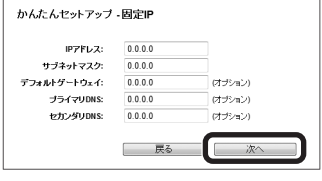

# 8 [次へ]をクリックします。

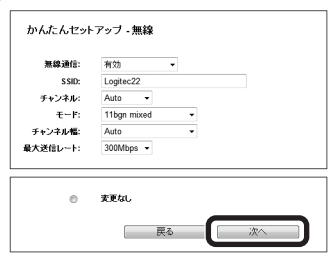

# 9 [完了]をクリックします。 かんたんセットアップ・設定終了 インターネットの設定が完了しました。ブラウザを閉じてください。

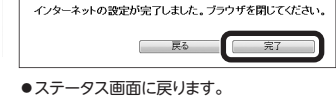

### 11 お好みのホームページのアドレスを入力し、インターネットに接続でき るかを確認します。

●正しく接続できれば、作業は完了です。

| マルチPPPo<br>アはご利用い | E、IPv6には対<br>かただけません。 | 応していないが | ため、ひかりTV、フ | フレッツ・スクウェア | 、フレッツウイルスクリ |
|-------------------|-----------------------|---------|------------|------------|-------------|

# スマートフォンから本製品に接続する場合の設定手順

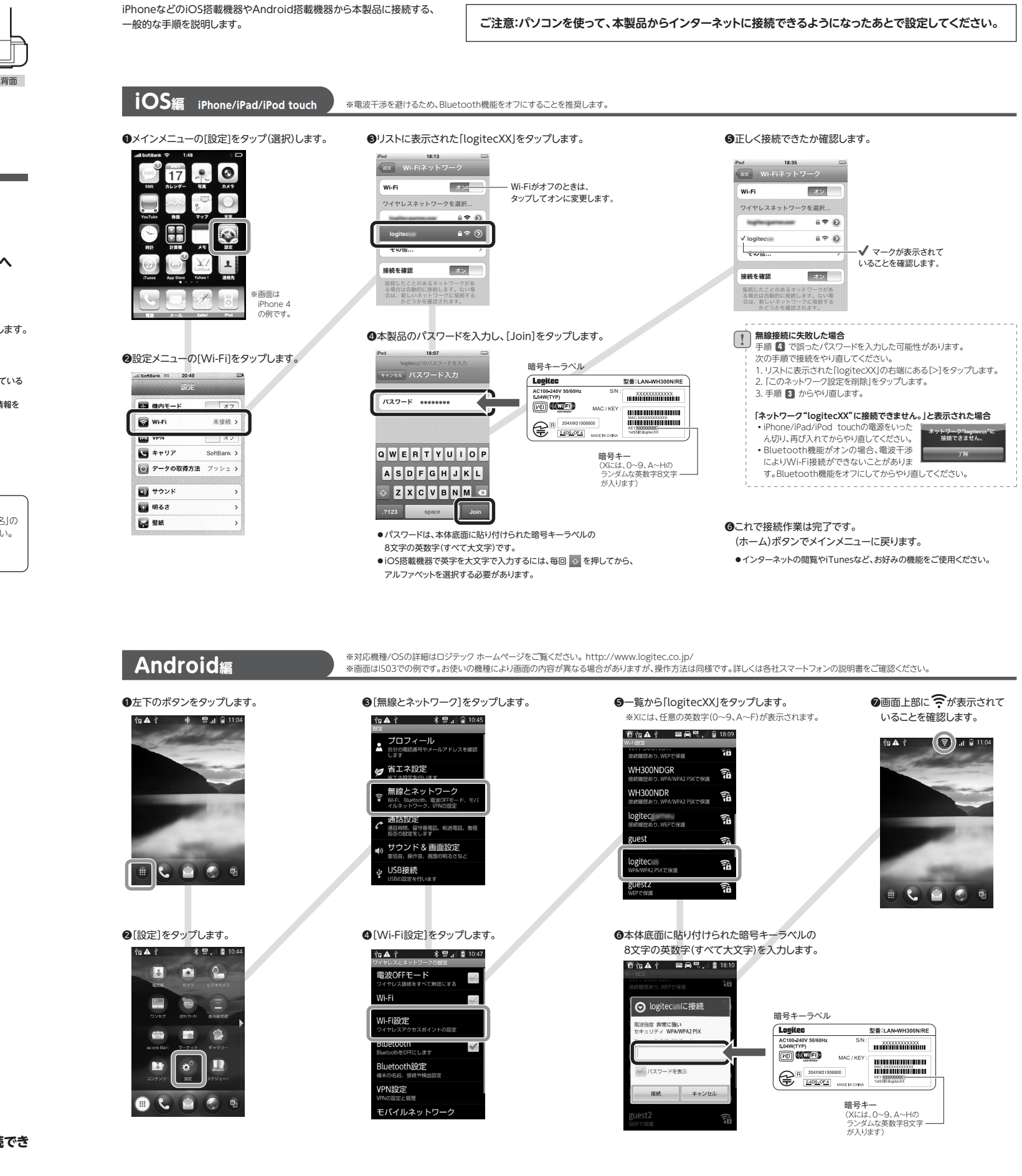